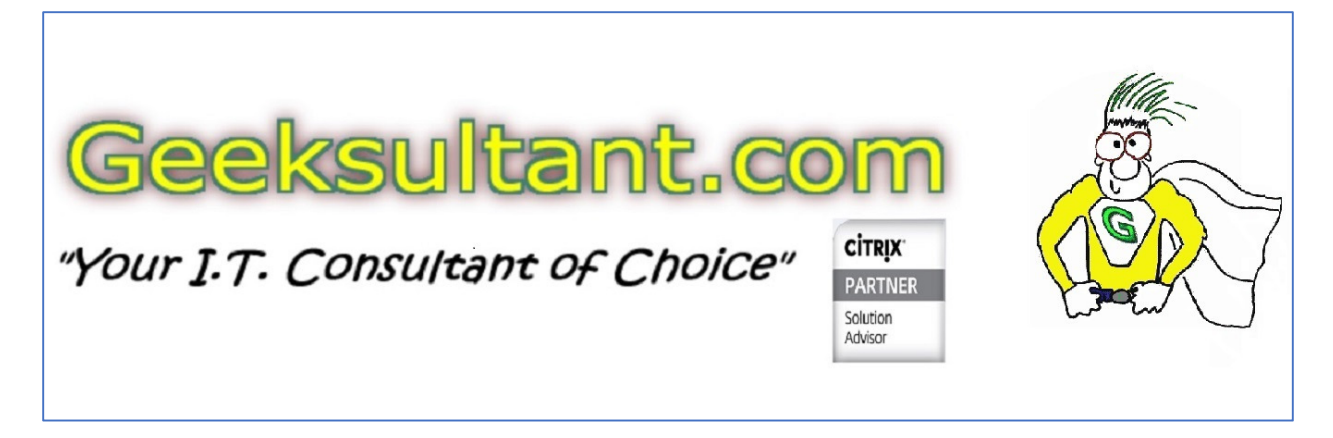

Yesterday, while trying to review the GUI configuration on a NetScaler running firmware 10.1, I was unable to access it from any modern browser (IE 11, Edge, Chrome and Firefox) or the current 8.x version of Java. Tried from my Windows 10 workstation and from some 2012R2 and 2008R2 servers.

To access the NetScaler GUI with these older version of 10.x and prior firmware, you'll need a 7.x Java version and IE 11 (with no updates) or earlier.

Here is how I finally created a jump server that works.

- 1. Downloaded Oracle Virtual Box 5.1 from <a href="https://www.virtualbox.org/">https://www.virtualbox.org/</a>
- 2. Installed on local Windows 10 workstation
- 3. Downloaded Windows Server 2012R2 120 Eval DVD from <a href="https://www.microsoft.com/en-us/evalcenter/evaluate-windows-server-2012-r2">https://www.microsoft.com/en-us/evalcenter/evaluate-windows-server-2012-r2</a>
- 4. Created a Virtual Machine on Virtual Box with 1 GB RAM, 1 vCPU and a 20 GB C: drive

| 💱 Oracle VM VirtualBox | Manager                                                                                                    | - 🗆 X             |   |
|------------------------|----------------------------------------------------------------------------------------------------|-------------------|---|
| File Machine Help      |                                                                                                    |                   |   |
| 🧼 🌞 🗣 🕯                | •                                                                                                    | Details Snapshots |   |
| New Settings Discard   | Show                                                                                                    |                   |   |
| WIN2012R2              | General                                                                                                    | Preview           | ^ |
|                        | Name: WIN2012R2<br>Operating System: Other<br>Windows (64-<br>bit)<br>System<br>Base Memory: 1024 MB<br>Boot Order: Floppy, Optical,<br>Hard Disk<br>Acceleration: VT-x/AMD-V,<br>Nested Paging,<br>PAE/NX |                   |   |
|                        | Display                                                                                                    |                   |   |
|                        | Video Memory: 26 MB<br>Remote Desktop Server: Disabled<br>Video Capture: Disabled                                                                                                    |                   |   |
|                        | Storage                                                                                                    |                   | ~ |
|                        |                                                                                                    |                   |   |

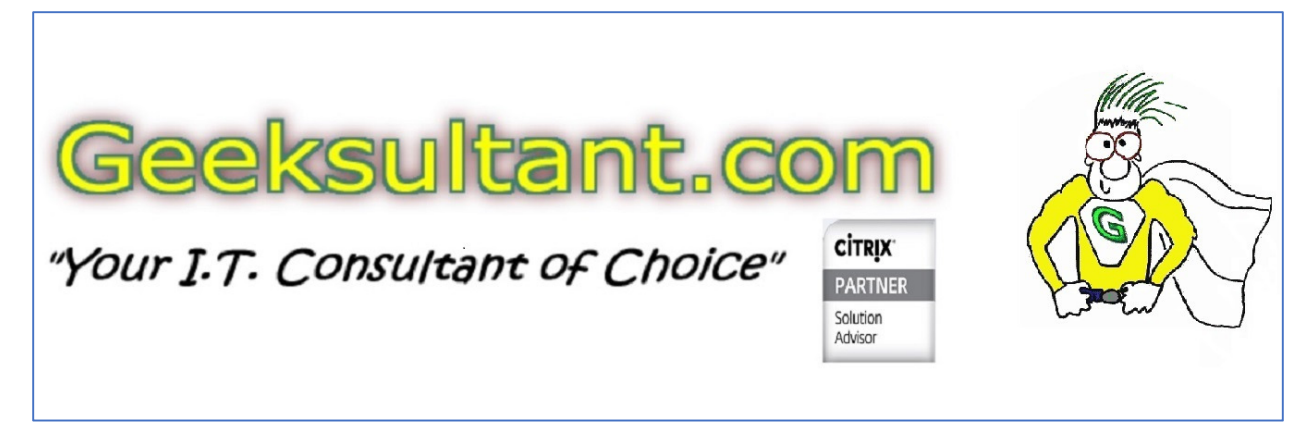

a. Make sure to set the Network to NAT – that way it will DHCP locally, or if you are on a VPN it will DHCP from there (Establish VPN first, then start the jump VM)

| 🤹 W        | IN2012R2 -     | Settings     |             |           |           | ?  | ×    |
|------------|----------------|--------------|-------------|-----------|-----------|----|------|
|            | General        | Network      |             |           |           |    |      |
|            | System         | Adapter 1    | Adapter 2   | Adapter 3 | Adapter 4 |    |      |
|            | Display        | Enable Netwo | ork Adapter | •         |           |    |      |
| $\bigcirc$ | Storage        |              | Name:       |           | Х.<br>    |    | ~    |
|            | Audio          | Advance      | ed          |           |           |    |      |
|            | Network        |              |             |           |           |    |      |
|            | Serial Ports   |              |             |           |           |    |      |
| j>         | USB            |              |             |           |           |    |      |
|            | Shared Folders |              |             |           |           |    |      |
| •          | User Interface |              |             |           |           |    |      |
|            | ]              |              |             |           | ОК        | Ca | ncel |

- 5. DO NOT UPDATE the 2012R2 image with Microsoft updates/hotfixes/downloads! You need to keep this image at the base release version.
- 6. Downloaded jdk-7u80-windows-i586.exe from <u>http://www.oracle.com/technetwork/java/javase/downloads/java-archive-downloads-javase7-521261.html</u>
- 7. Install jdk-7u80-windows-i586.exe into the 2012R2 base install
- 8. After install, open control panel and click Java (32 Bit)

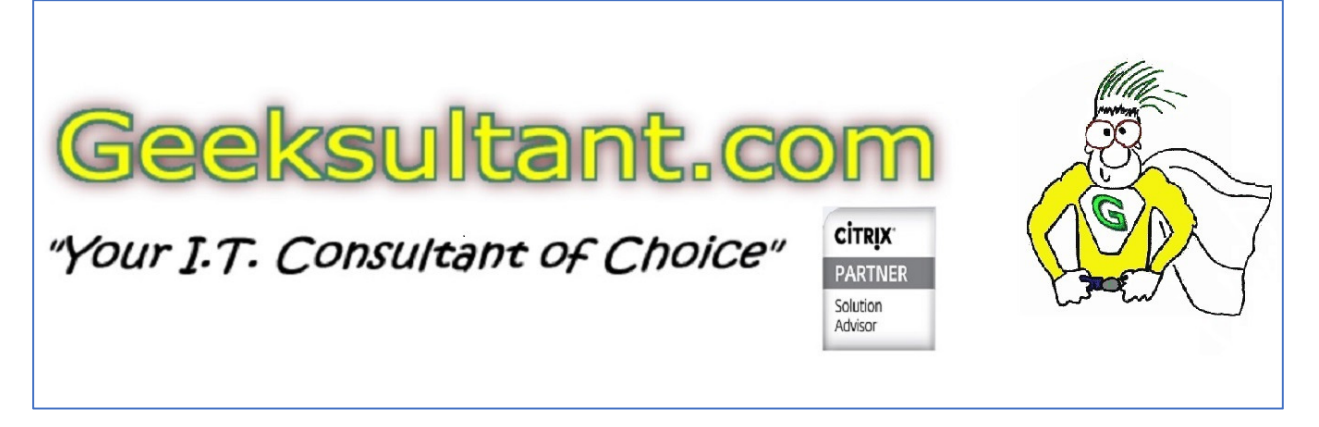

| 9                               | All Control Panel Items       | _ <b>D</b> ×             |
|---------------------------------|-------------------------------|--------------------------|
| 🔄 💿 🔹 🕆 📴 🕨 Control Panel 🕨 Al  | I Control Panel Items         | ✓ C Search Control Panel |
| Adjust your computer's settings |                               | View by: Large icons 🔻   |
|                                 |                               | _                        |
| 🚧 Action Center                 | Administrative Tools          | AutoPlay                 |
| Color Management                | Credential Manager            | Date and Time            |
| Default Programs                | Device Manager                | Devices and Printers     |
| Display                         | Ease of Access Center         | Folder Options           |
| Fonts                           | Internet Options              | iscsi Initiator          |
| Java (32-bit)                   | Keyboard                      | 🚰 Language               |
| J Mouse                         | Network and Sharing<br>Center | Notification Area Icons  |
| Phone and Modem                 | Power Options                 | Programs and Features    |
| Region                          | RemoteApp and Desktop         | Sound v                  |

9. Under GENERAL - TEMPORARY INTERNET FILES - SETTINGS

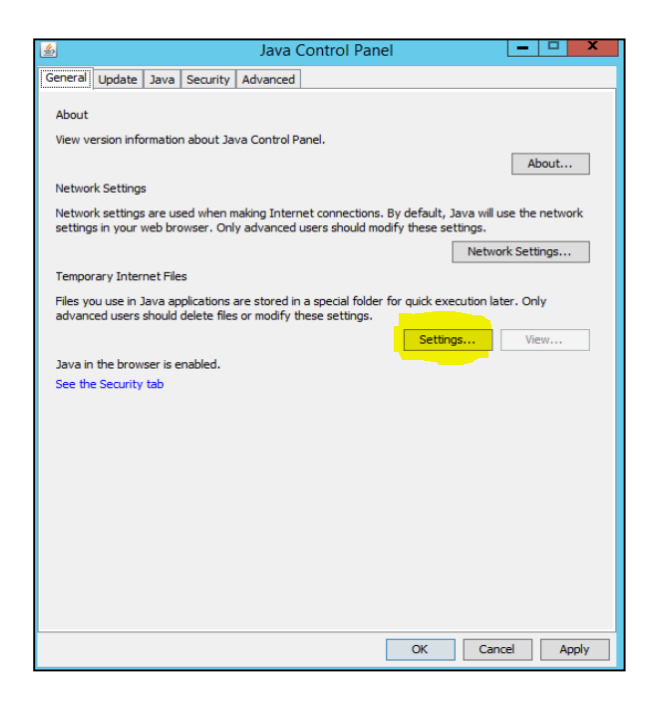

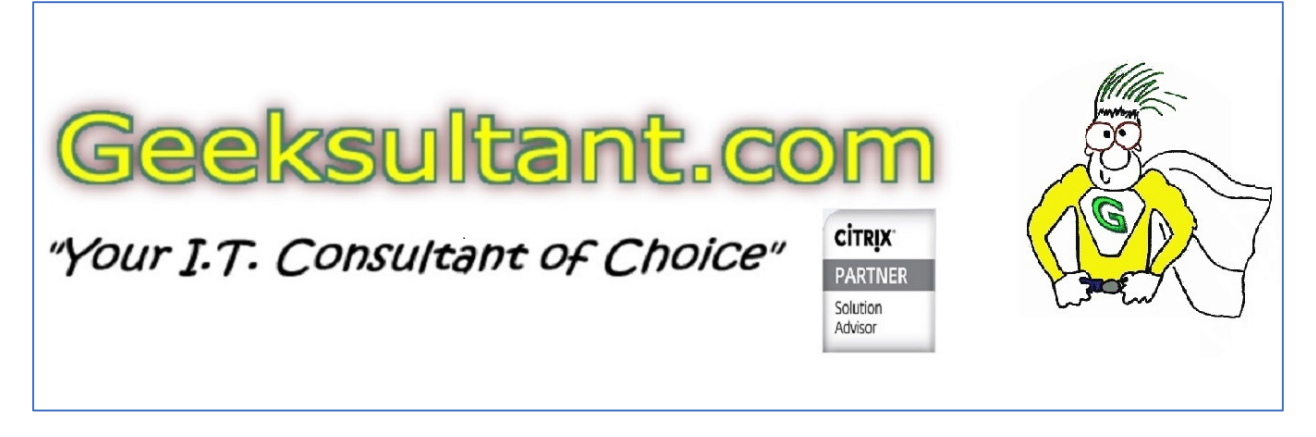

a. Click on DELETE FILES

| Temporary Files Se                                                                              | ettings X           |
|-------------------------------------------------------------------------------------------------|---------------------|
| Keep temporary files on my computer.                                                            |                     |
| Location                                                                                        |                     |
| Administrator \AppData \LocalLow \Sun \Java \Depl                                               | oyment\cache Change |
| Disk Space                                                                                      | New                 |
| Select the compression level for JAR files:<br>Set the amount of disk space for storing tempora | None V              |
|                                                                                                 | 32768 🗘 MB          |
| Delete Fil                                                                                      | es Restore Defaults |
|                                                                                                 | OK Cancel           |

i. Put a checkmark into all three boxes

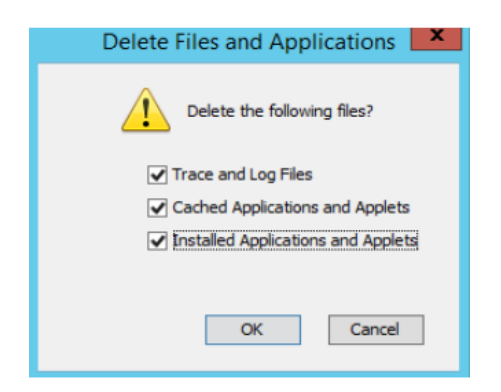

- ii. Click OK
- b. Clear the checkmark from KEEP TEMPORARY FILES ON MY COMPUTER

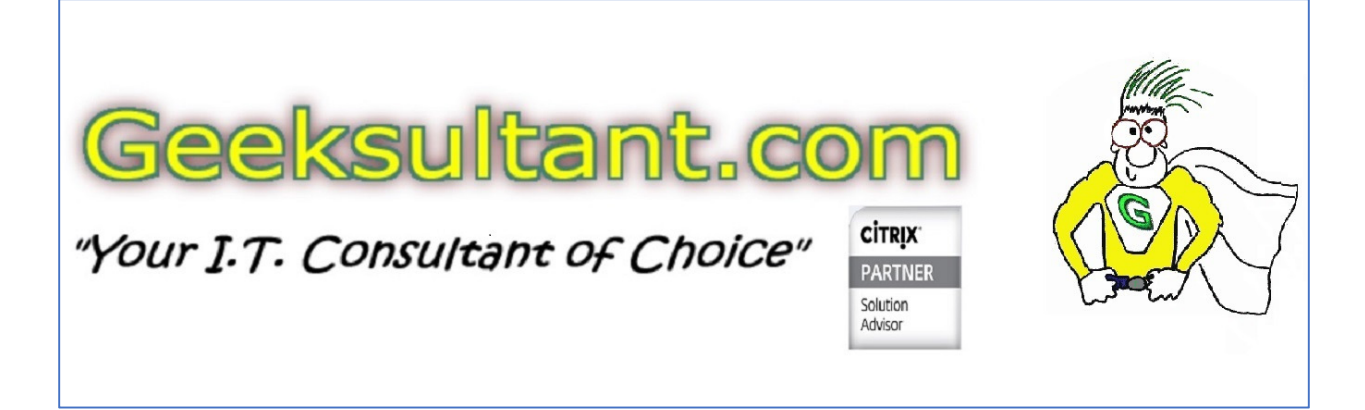

| Select     | the location where te     | emporary files are                       | kept:           |            |
|------------|---------------------------|------------------------------------------|-----------------|------------|
| Admir      | strator\AppData\Loc       | alLow\Sun\Java\D                         | eployment\cache | Change     |
| Disk Space |                           |                                          |                 |            |
| Select     | the compression leve      | for JAR files:                           | None            | ~          |
| Set th     | amount of disk space      | e for storing temp                       | orary files:    |            |
|            |                           |                                          | -Q [            | 32768 🗘 Mi |
|            | a caracteria a serie a se | A. A. A. A. A. A. A. A. A. A. A. A. A. A |                 |            |

c. Click OK

10. Under SECURITY

- a. Change SECURITY LEVEL to MEDIUM
- b. Under EXCEPTION SITE LIST, click EDIT SITE LIST and add <u>http://0.0.0.0</u> (change to the IP address of the NetScaler you wish to administer), add additional entries for other NetScalers that require Java.

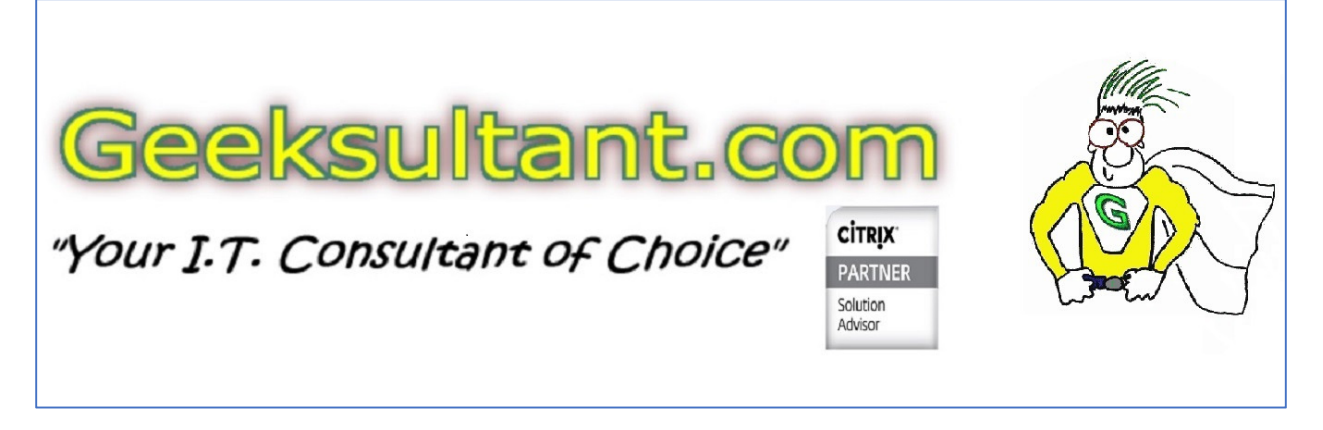

| <u>≗</u>                                                            | Java Control Panel                |                      | - • ×              |
|---------------------------------------------------------------------|-----------------------------------|----------------------|--------------------|
| General Update Java Security                                        | dvanced                           |                      |                    |
| Enable Java content in the brows                                    | r                                 |                      |                    |
| Security Level                                                      |                                   |                      |                    |
| <ul> <li>Very High (Most secure setting)</li> </ul>                 |                                   |                      |                    |
| Only Java applications identifie<br>allowed to run.                 | d by a non-expired certificate fi | rom a trusted aut    | hority will be     |
| <ul> <li>High (Minimum recommended)</li> </ul>                      |                                   |                      |                    |
| Java applications identified by                                     | a certificate from a trusted aut  | nority will be allow | ed to run.         |
| Medium (Least secure setting)<br>All Java applications will be allo | ved to run after presenting a s   | ecurity prompt.      |                    |
| Exception Site List                                                 |                                   |                      |                    |
| Applications launched from the sil                                  | es listed below will be allowed t | o run after the ap   | propriate security |
| http://192.168.1.1                                                  |                                   | Edit                 | Site List          |
|                                                                     | Restore Security Promp            | ts Manage            | Certificates       |
|                                                                     |                                   |                      |                    |
|                                                                     |                                   | OK Canc              | el Apply           |

- c. Click OK
- 11. You should now be able to open the NetScaler GUI and it will ask you to download the Java Applets to access various portions of the NetScaler GUI that require Java
- 12. When you access certain parts of the GUI where Java is required, you will see this popup.

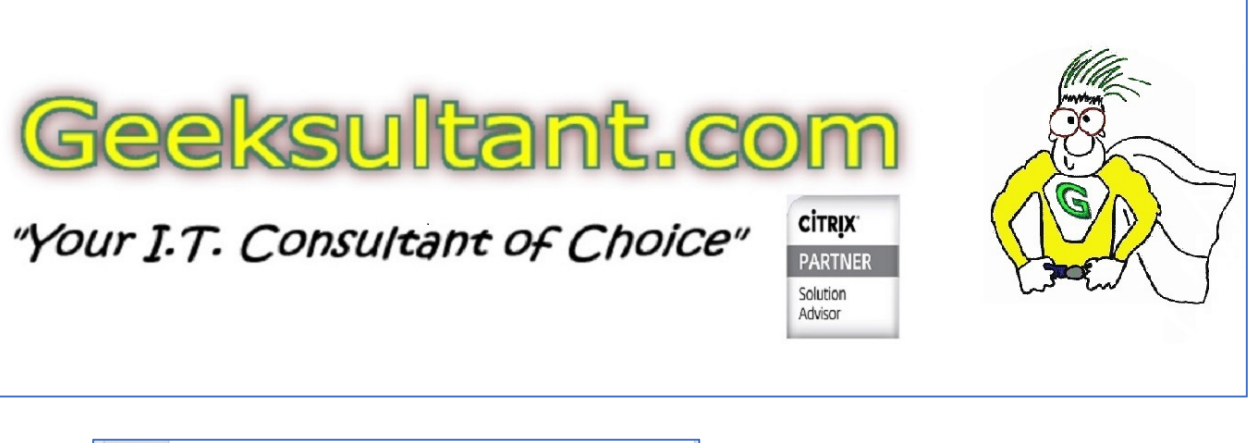

| o you wa         | nt to run this                                                                                                    | application?                          |  |
|------------------|----------------------------------------------------------------------------------------------------|---------------------------------------|--|
|                  | Name:                                                                                                    | NetScaler Configuration Utility       |  |
| S.               | Publisher:                                                                                                    | Citrix Systems, Inc.                  |  |
|                  | Location:                                                                                                    | http://172.20.198.65                  |  |
| formation at ris | k. Run this application the second second seco | from the publisher and location above |  |
| Do not show      |                                                                                                    |                                       |  |

- 13. Do not check the DO NOT SHOW THIS AGAIN ..... check mark. You want IE to ask for this every time with the NetScaler GUI. You should only need to do this once per session, unless it needs a different applet.
- 14. Click RUN
- 15. The applet will download this may take up to 2 minutes.

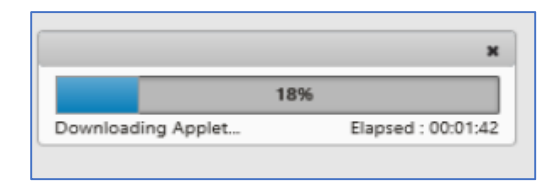

16. Once download, the applet will run. You'll see progress in the lower right hand corner of the screen as the applet loads.

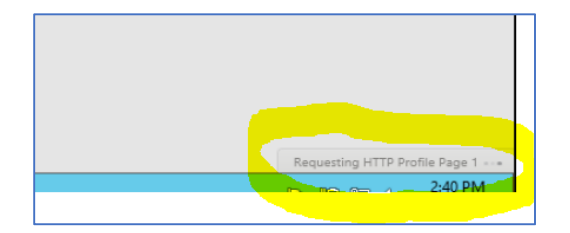

17. Once all of the items have finished, your screen will open.